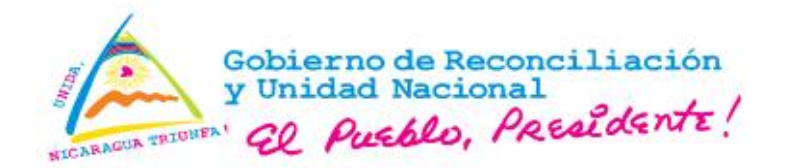

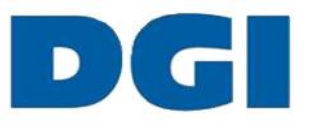

## INSTRUCTIVO PARA REALIZAR "CIERRE DE OBLIGACIONES EN LÍNEA"

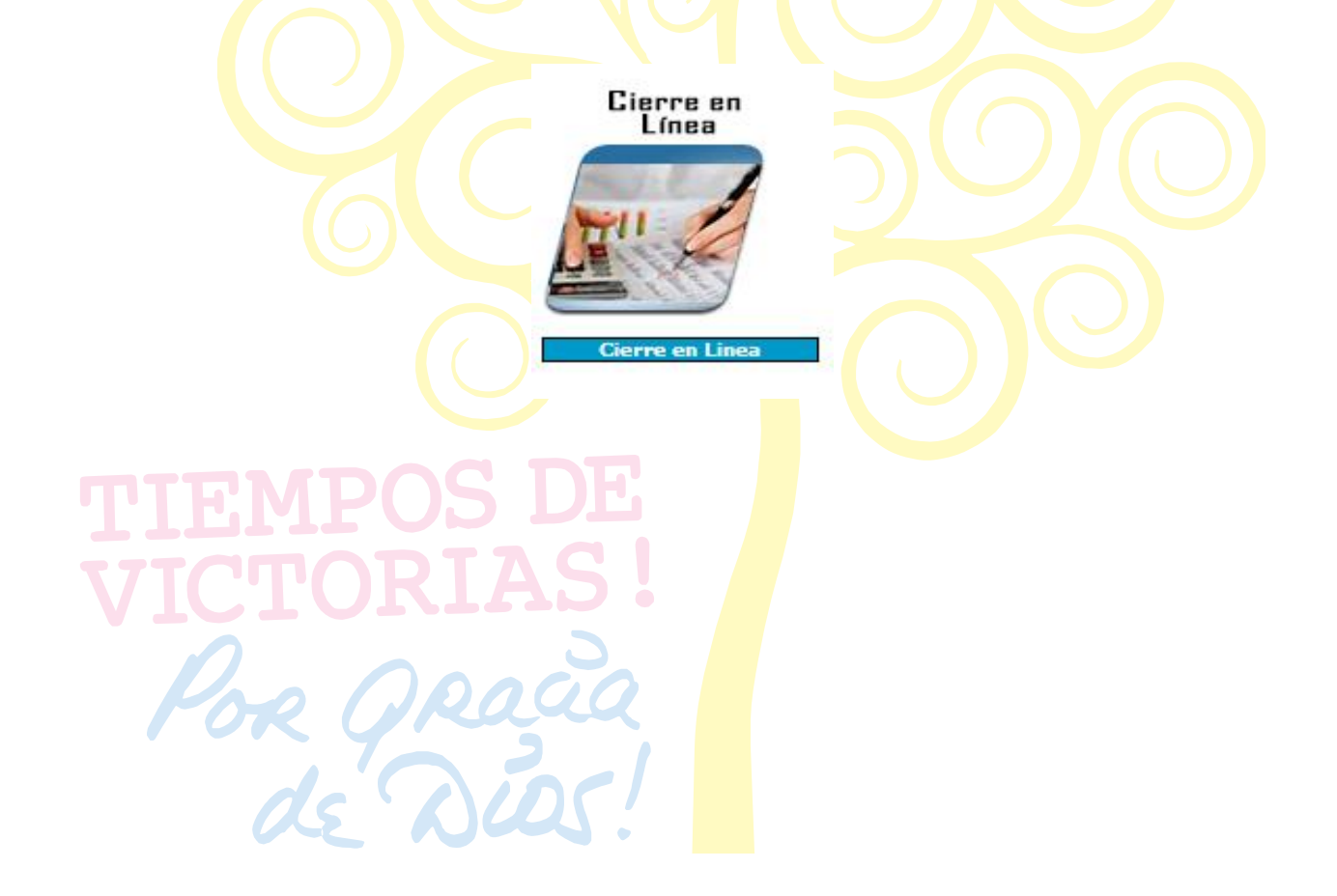

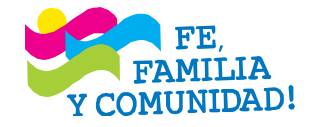

CRISTIANA, SOCIALISTA, SOLIDARIA! DIRECCIÓN GENERAL DE INGRESOS Costado Norte de Catedral Metropolitana - 2248-9999 www.dgi.gob.ni

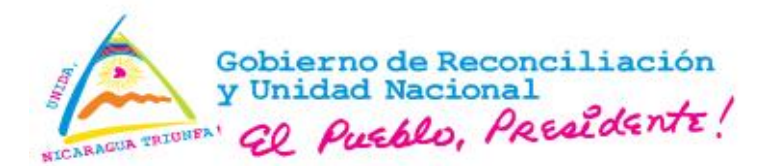

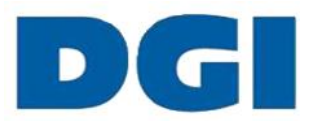

## INSTRUCTIVO PARA REALIZAR "CIERRE DE OBLIGACIONES EN LÍNEA" (Disposición Administrativa General Nº 02-2018, publicada en La Gaceta, Diario Oficial Nº 145 del 31 de julio de 2018)

<u>Advertencia</u>: para hacer uso de este servicio, el contribuyente debe estar **solvente** ante la DGI, inclusive la liquidación del IR del período actual.

Paso 1: en la bandeja de servicios de la Ventanilla Electrónica Tributaria (VET-24/7), acceda al módulo "Cierre en Línea" y haga clic en el ícono.

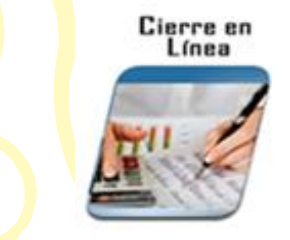

Paso 2: luego de acceder, el sistema le indica que está validando información y debe seleccionar "Continuar".

CITUD DE CIERRE DE OBLIGACIONES

Paso 3: automáticamente, el sistema muestra el formulario de "solicitud de cierre de obligaciones". En su contenido incluye los siguientes datos: Número RUC, tipo de Régimen, fecha de solicitud, Renta adscrita y Razón Social.

| land the second second s | SOL               | ICITUD DI | E CIERRE DE OBL                | JGACIONES              |          |       |
|----------------------------------------------------------------------------------------------------|-------------------|-----------|--------------------------------|------------------------|----------|-------|
| Ruc                                                                                                    | Régimen           | General   | Fecha de Solicitud             | 09/07/2018             | Renta CE | NTRO  |
| Nombre/Razón Social                                                                                                    |                   |           | Service and Service of Control |                        |          |       |
|                                                                                                    |                   |           | Motivo de cierre               |                        |          |       |
| Fusion                                                                                                    | Lepistere         | -         | Guietera                       | Case de Actividad Econ |          | Otres |
|                                                                                                    |                   | Inf       | ormación de factur             |                        |          |       |
| Detalles de Factura lagreser                                                                                                    | Range             |           |                                |                        |          |       |
| 100                                                                                                    | - 1975)<br>- 1975 | Info      | mación de inventa              | rio                    |          |       |
| Periodo: 2010121                                                                                                    | No item:          | • R       | Costo Total CS:                | 4 2                    |          |       |
|                                                                                                    | and the second    | Obi       | igaciones Tributari            | 8                      |          |       |
|                                                                                                    | Impuestos         | 1000      |                                | echa Inicio            |          |       |
| RENTA ANGAL IR                                                                                                    |                   |           | 2017/01                        | 181                    |          |       |
| RETENCIONES IR ( SALARIDS)                                                                                                    |                   |           | 2017/13                        | /85                    |          |       |
| RETENCIONES IR OTROS                                                                                                    |                   |           | 2017/11                        | /01                    |          |       |
| ANTIGENES IN CRICERCOLD BRUTCHES                                                                                                    |                   |           | 2017/11                        | /85                    |          |       |
| NALIYAO N (NAMEROS NOLOO)                                                                                                    |                   |           |                                |                        |          |       |

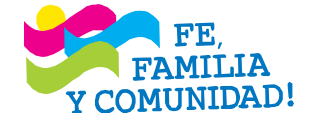

CRISTIANA, SOCIALISTA, SOLIDARIA! DIRECCIÓN GENERAL DE INGRESOS Costado Norte de Catedral Metropolitana - 2248-9999 www.dgi.gob.ni

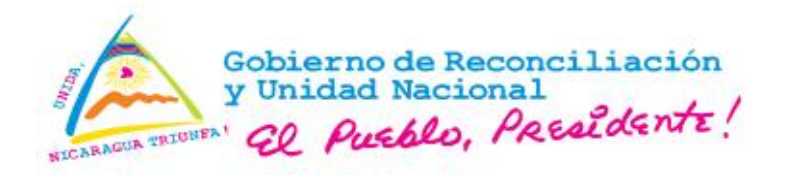

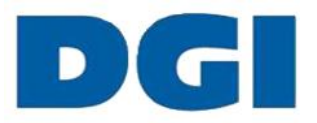

Y los campos a completar en el que encontramos 5 tipos de cierres, de los cuales el usuario deberá seleccionar uno (1) de ellos.

| Fusión | 1 | Liquidación | Quiebra | Cese de Actividad Económica | Otros |
|--------|---|-------------|---------|-----------------------------|-------|
|        |   |             |         |                             |       |

El sistema solicitará que ingrese "Detalles de Facturas", seleccionamos "Agregar rango" y agregamos la última factura emitida y facturas sin utilizar, es importante señalar que si tenemos más de un rango de factura puede agregarlos, seleccionando siempre "Agregar rango".

| stima                  | ado contribuyente las fa | ctura                | s in | gresadas al m | omento del o | cierre no podrán se | er utilizadas. |
|------------------------|--------------------------|----------------------|------|---------------|--------------|---------------------|----------------|
|                        |                          |                      |      | Agregar Rar   | igo          |                     |                |
| Ultima factura emitida |                          | Factura Sin utilizar |      |               |              |                     |                |
|                        |                          | Desde                |      |               |              | Hasta               |                |
| A                      | 1053                     | A                    | ٦    | 1054          | A            | 3000                |                |

En el campo "Información de inventario", el sistema muestra la cantidad de inventario que tiene en existencia si lo hubiere.

|          |         |            |   | Información de invent | tario |  |
|----------|---------|------------|---|-----------------------|-------|--|
| Periodo: | 2018121 | 🕆 No Ítem: | 0 | 🖶 Costo Total C\$:    | 0     |  |

Paso 4: una vez completada la información del formulario, haga clic en "Enviar Solicitud" y el sistema de manera automática envía correo electrónico a la cuenta registrada en la VET con el detalle de la solicitud del cierre.

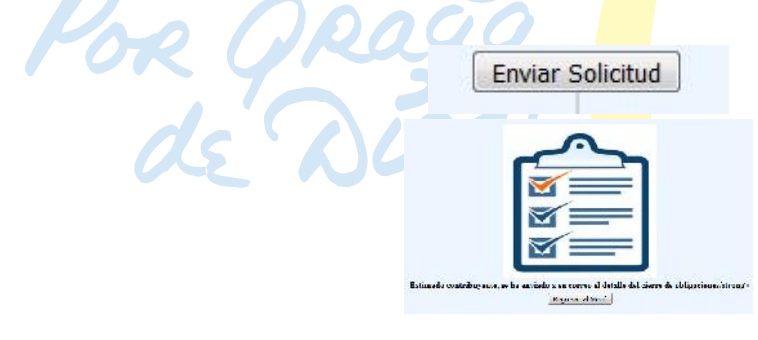

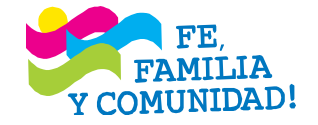

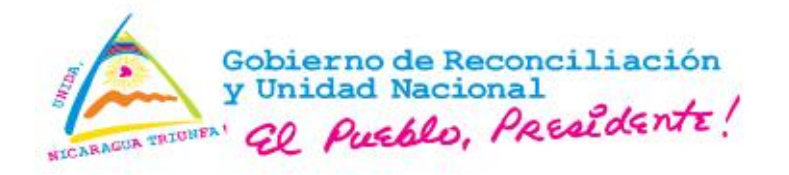

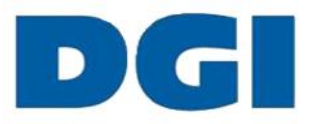

Paso 5: en el término de 24 horas debe presentarse a la Administración de Renta, en la cual se encuentra adscrito y entregar las facturas sin utilizar y el carnet RUC.

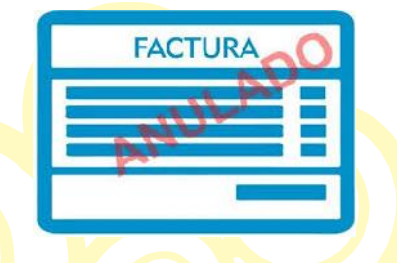

Paso 6: pasado **tres (3) días** hábiles, si todo se encuentra correcto en la solicitud de cierre, el sistema de manera automática generará un correo electrónico confirmando el cierre y se adjunta el Certificado de Cierre de Obligaciones en Línea.

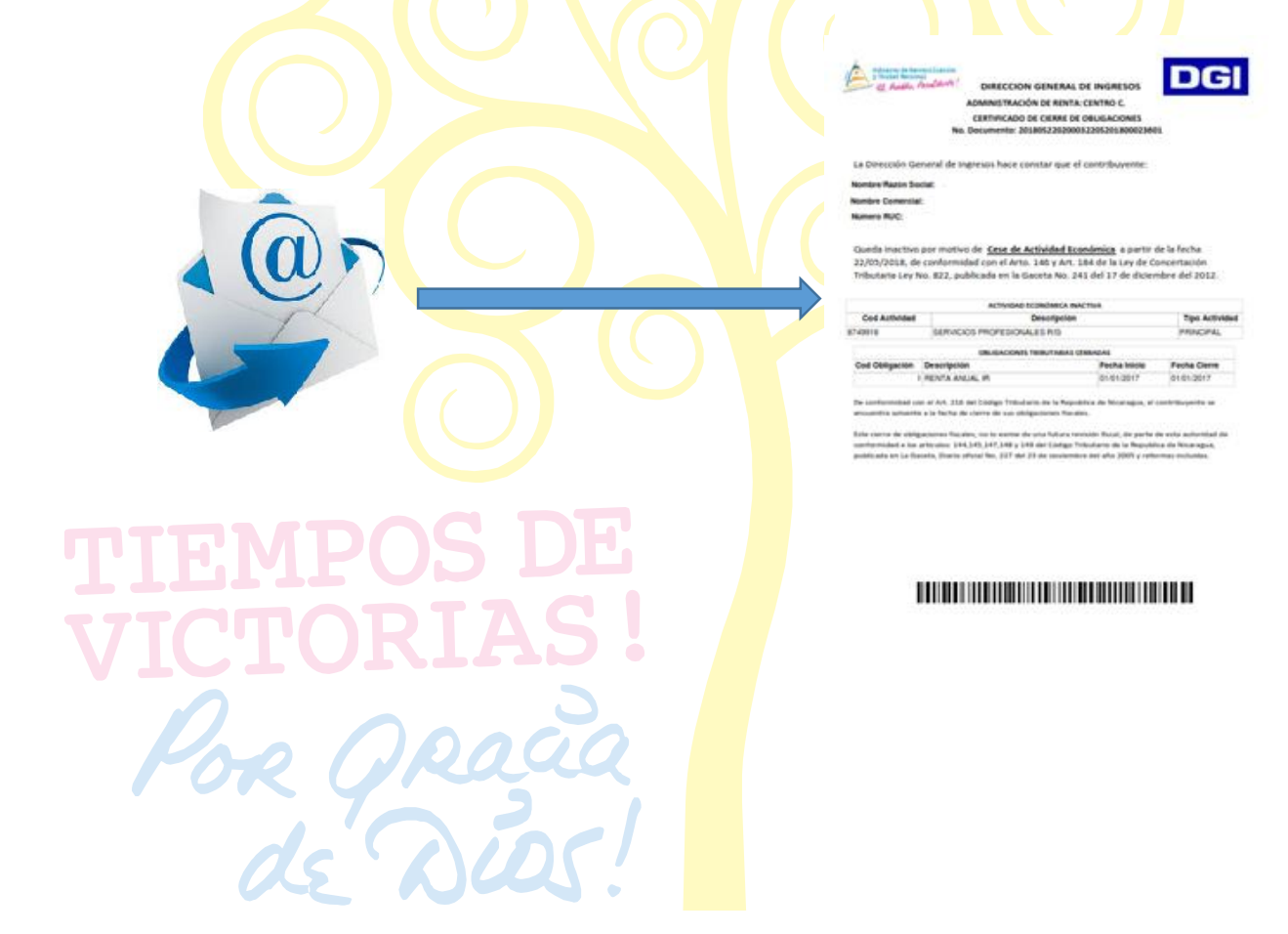

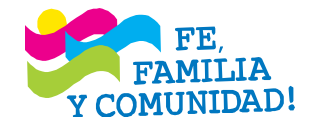